# There are two options for Ping Enrollment

- 1. DEVICE: Step by Step
- 2. SMS/TEXT: Step by Step

# Directions for Ping Enrollment Device: Step by Step

- 1. Before you start this process, you must first create a password for your Beaumont Health ID. Go to Password Self-Service <u>https://pss.beaumont.org</u>.
- 2. Download the PingID app D on your phone/tablet.
- 3. You must complete the following steps on a desktop or laptop
- 4. Go to Ping Self-Service portal by clicking on the following link and follow instructions below. <u>https://CHMFA.corewellhealth.org</u>
- 5. Click on the Sign On with Corewell Health SSO button.

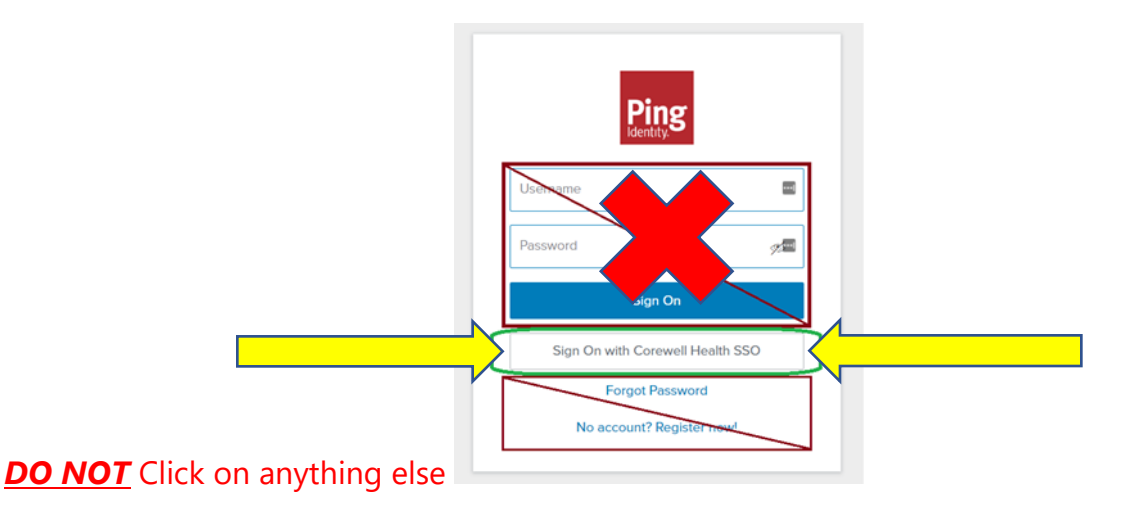

### 6. Enter your student username and password.

- Your Username is your Beaumont Health ID provided to you in your welcome email.
- Your password is the new password you created for your Beaumont Health ID

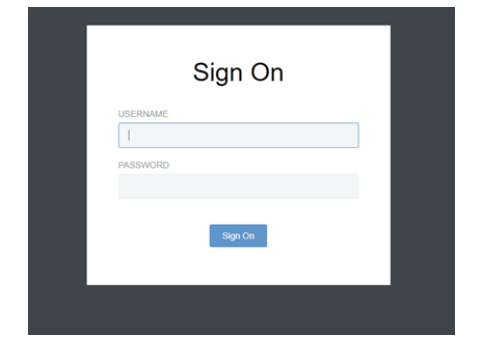

### 7. Click the +Add Button

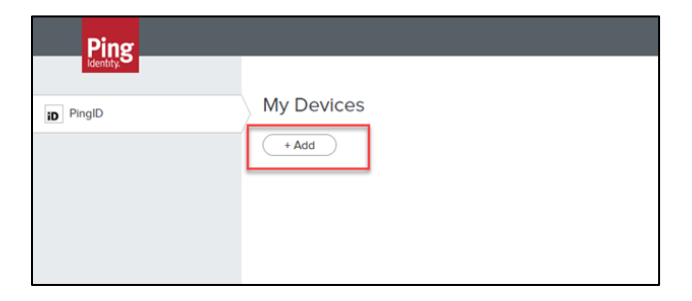

- 8. On the "Add a New Device" screen, pair your app using options on screen.
  - You can scan the QR code with your device camera or choose the *Enter Pairing Key Manually* to enter in the Pairing code displayed on the screen.

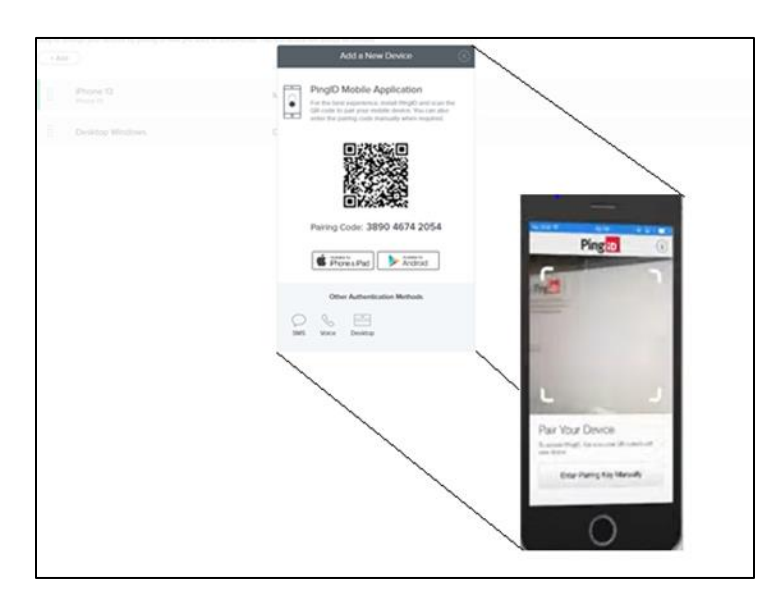

- PingID will ask you to create a nickname for your organization, pick whatever name you want.
- Photo is not necessary
- Device has been successfully enrolled to receive PingID!
- <u>One Time Passcode being displayed on your device is a visual verification of a successful PingID Application</u> <u>install</u>
- Ping Device screen and App Ping screen can be closed.

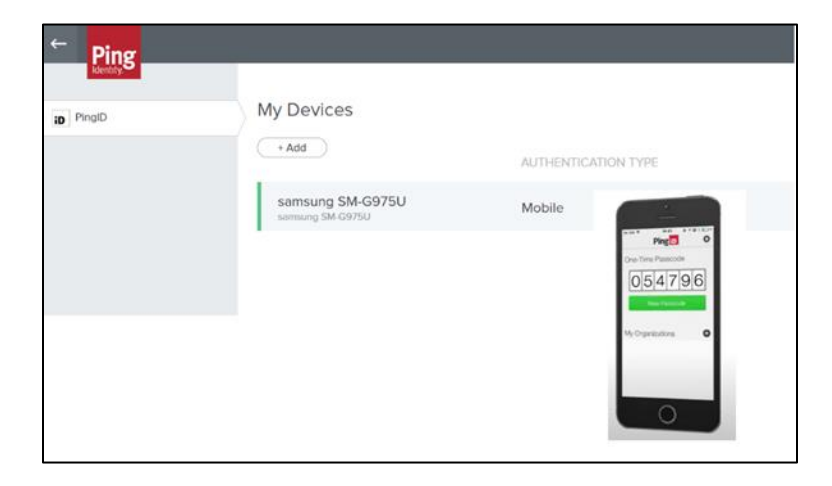

# Directions for Ping Enrollment SMS/TEXT: Step by Step

- Before you start this process, you must first create a password for your Beaumont Health ID. Go to Password Self-Service <u>https://pss.beaumont.org</u>.
- 2. You must complete the following steps on a desktop or laptop
- 3. Go to Ping Self-Service portal by clicking on the following link and follow instructions below. <u>https://CHMFA.corewellhealth.org</u>
- 4. Click on the Sign On with Corewell Health SSO button.

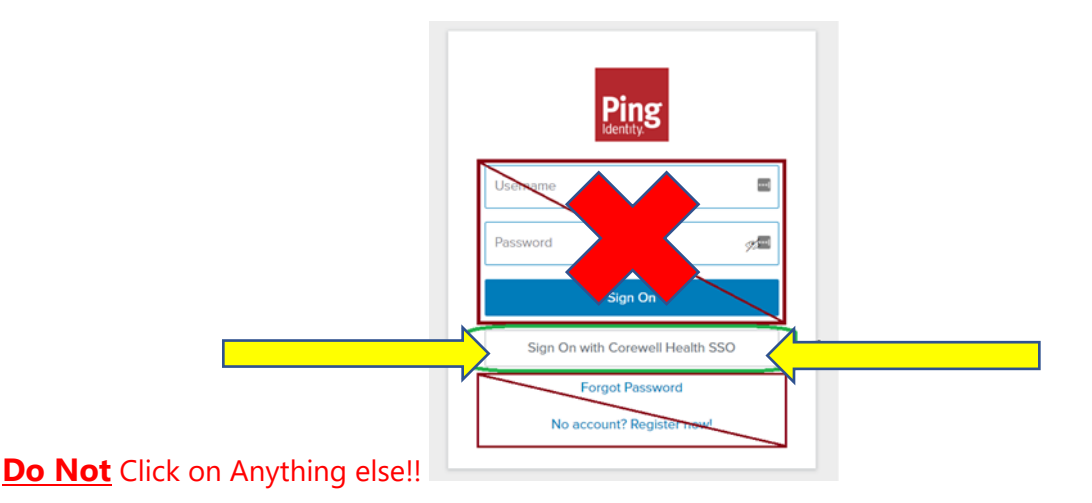

### 5. Enter your student username and password.

- Your Username is your Beaumont Health ID provided to you in your welcome email.
- Your password is the new password you created for your Beaumont Health ID

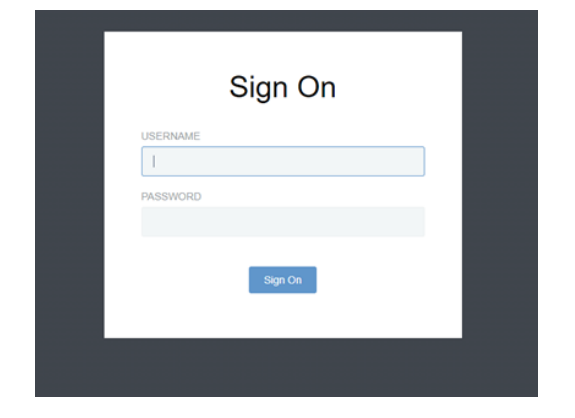

6. Click the +Add Button

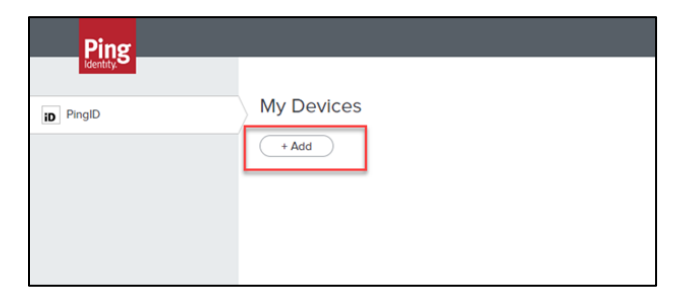

7. On the "Add a New Device" window, choose the SMS icon.

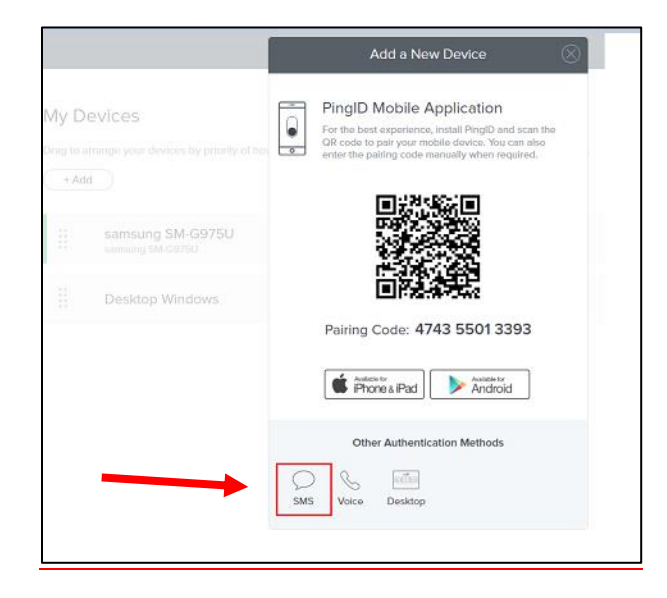

8. Ping will require a phone number to send SMS/TEXT messages. Enter the phone number that will receive the PingID authentication messages.

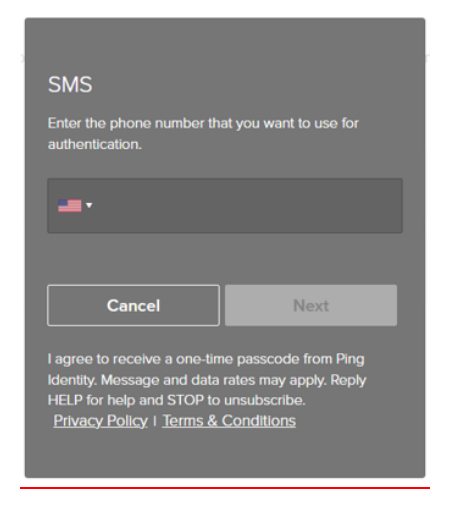

- 9. A SMS/TEXT message containing an enrollment code will be sent to the phone number entered in step 8.
- 10. Use the SMS/Text received PINGID authentication code to continue your enrollment.

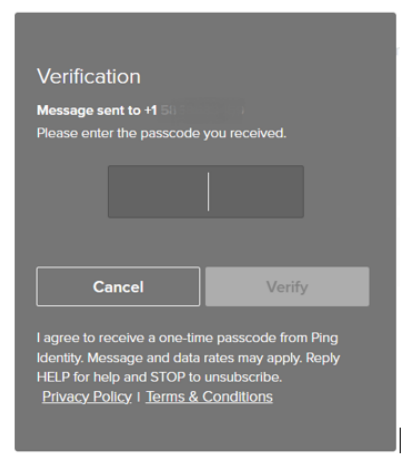

11. SMS/TEXT enrollment has been successfully completed

| Ping   |                                                                                                    |                 |   |
|--------|----------------------------------------------------------------------------------------------------|-----------------|---|
| p ProD | My Devices Drag to arrange your devices by priority of how you want to authenticate. The first device will always be primary. |                 |   |
|        | +Add AUTHENTICATIO                                                                                                    | IN TYPE PRIMARY |   |
|        | samsung SM-G975U Mobile                                                                                                    | •               |   |
|        | II Mobile 1 SMS                                                                                                    |                 |   |
|        |                                                                                                    |                 |   |
|        |                                                                                                    |                 | 1 |

If you have any issues with accessing Ping authentication, please contact ServiceNow (888) 481-2448